digit.kemenkeu.go.id

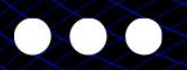

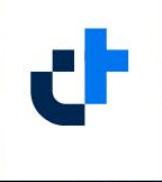

# PANDUAN PENGGUNA DIGIT

REGISTRASI USER DIGIT

Versi 1.1

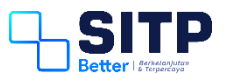

Panduan Pengguna Digit

# Registrasi User Digit

Versi 1.1

## **DAFTAR ISI**

| DAFTAF | R ISI                  | 3  |
|--------|------------------------|----|
| DAFTAF | R GAMBAR               | 4  |
| Bab 1  | Registrasi User Digit  | 5  |
| 1.1    | Pendaftaran User Digit | 5  |
| 1.2    | Aktivasi User Digit    | 7  |
| 1.3    | Lupa Password          | 8  |
| Bab 2  | Contact Center         | 10 |

### **DAFTAR GAMBAR**

| Gambar 1-1 Tampilan Awal                            | 5  |
|-----------------------------------------------------|----|
| Gambar 1-2 Lengkapi Data Pribadi                    | 5  |
| Gambar 1-3 Lengkapi Data Akun                       | 6  |
| Gambar 1-4 Unggah Foto Profil                       | 6  |
| Gambar 1-5 Konfirmasi Kebenaran Data User           | 7  |
| Gambar 1-6 Aktivasi Akun DIGIT                      | 7  |
| Gambar 1-7 Lupa Password                            | 8  |
| Gambar 1-8 Isi Data User Digit Untuk Reset Password | 8  |
| Gambar 2-1 Contact Center HAI DJPb                  | 10 |

# Bab 1 Registrasi User Digit

Pada bab ini, akan dijelaskan bagaimana cara registrasi user pada aplikasi Digit.

#### 1.1 Pendaftaran User Digit

User mengakses ke halaman digit.kemenkeu.go.id.

| ← → C (≜ digit.kemenkeu.go.id/login                                                                                                    |                                                                                                    | G 🕸 🖻 🖈 🔲 📵 🗄         |
|----------------------------------------------------------------------------------------------------|----------------------------------------------------------------------------------------------------|-----------------------|
| C      digitementeugoid/ogn     digitementeugoid/ogn     digitemente | Ma<br>untuk akses<br>NK/NFJUsername<br>Password<br>Anda belum memiliki aks<br>Apablia Anda memili<br>MASUK MENGGUN                                                                                                    | C R LO X II O I       |
| wengmudungkan dan trempermudan<br>aksas antar layanan digital<br>Ditjen Perbendaharaan                                                                                                    | Copyright<br>the minimum construction of the construction of the con | he e 2022<br>■ ∰<br>∰ |

Gambar 1-1 Tampilan Awal

Kemudian klik Registrasi. Langkah pertama adalah mengisi Profil Pribadi. Silahkan Isi kolom yang tersedia seperti Nama Lengkap, NIP/NRP, NIK, *Email*, dan Alamat Lengkap. Khusus untuk non PNS, isikan kolom NIP = NIK.

| $\leftrightarrow$ $\rightarrow$ C $($ digit.kemenkeu.go.id/oauth2/registrasi |      |                                                                                                    |                  | G Q 🖻 🕯 | r) 🛛 🔘 |
|------------------------------------------------------------------------------|------|----------------------------------------------------------------------------------------------------|------------------|---------|--------|
| d digit                                                                      | Daf  | <b>ftarkan Diri Anda</b><br>bila Anda sudah memiliki akun DIGIT, sil <del>ahkan masuk</del> di sini |                  |         |        |
| Registrasi                                                                   | Namu | na Lengkap                                                                                          |                  |         |        |
| Profil Pribadi<br>Mengisi kelengkapan data pribadi                           | NK   |                                                                                                    | Cek Ketersediaan |         |        |
| Profil Akun<br>Mengisi kelengkapan data akses sistem                         | NP   |                                                                                                    | Cek Ketersediaan |         |        |
| Kelengkapan Dokumen<br>Unggah softcopy dokumen yang dipertukan               | Telp |                                                                                                    |                  |         |        |
| Pemeriksaan ulang data-data yang sudah direkam                               | Emai | a                                                                                                   |                  |         |        |
|                                                                              | Alem | nat Lengkap                                                                                         |                  |         |        |
|                                                                              |      |                                                                                                    | A                |         |        |
|                                                                              |      | SEL                                                                                                 | ANJUTNYA         |         |        |

Gambar 1-2 Lengkapi Data Pribadi

Langkah kedua adalah mengisi Profil Akun. Silahkan isi *Password* yang diinginkan oleh User.

| ← → C ( â digit.kemenkeu.go.id/oauth2/registrasi               |                                                                                      | G 🕶 Q 년 ☆ 🚺      |
|----------------------------------------------------------------|--------------------------------------------------------------------------------------|------------------|
| <b>digit</b><br>Registrasi                                     | <b>Daftarkan Diri Anda</b><br>Apabila Anda sudah memiliki akun DIGIT, silehkan mesuk | di sini          |
| Profil Pribadi<br>Mengtis kelengkapan data pribadi             | Username<br>199001012001101062<br>Password                                           | Cek Ketersediaan |
| Profil Akun<br>Mengisi kelengkapan data akses sistem           |                                                                                      | <u> </u>         |
| Kelengkapan Dokumen<br>Unggah softcopy dokumen yang diperlukan | Konfirmasi Password                                                                  | 0                |
| Permeriksaan ulang data-data yang sudah direkam                | SEBELUMINA                                                                           | SELANJUTNYA      |
|                                                                | Copyright © 3002                                                                     | - 2              |

Gambar 1-3 Lengkapi Data Akun

Langkah ketiga adalah mengisi Kelengkapan Dokumen. Silahkan unggah pas foto sebagai foto profil akun dengan ukuran maksimal 1 MB.

| ← → C ( i digit.kemenkeu.go.id/oauth2/registrasi                | G or (                                                                                     | ର 🖻 🖈 🗖 💿 |
|-----------------------------------------------------------------|--------------------------------------------------------------------------------------------|-----------|
| d diait                                                         |                                                                                            |           |
| Registrasi                                                      | Daftarkan Diri Anda<br>Apablia Anda sudah memiliki akun DKIT, silahkan masuk di sini       |           |
| Profil Pribadi<br>Mengtel Interglapen data pribadi              |                                                                                            |           |
| Profil Akun<br>Mengisi kelengkapan data akaes sistem            |                                                                                            |           |
| Kelengkapan Dokumen     Unggeh softcopy dokumen yang dipertukan | Klik kotak di atas untuk unggah foto diri Anda<br>Format file pingupagi peg maksimali i mb |           |
| Nonfirmasi<br>Permetikasan ularg data-data yang sudah direkam   | SEBELUMNYA SELANJUTIYA                                                                     |           |
|                                                                 |                                                                                            |           |

Gambar 1-4 Unggah Foto Profil

Langkah keempat adalah Konfirmasi. Silahkan User memastikan kebenaran data diri Anda. Kemudian klik Simpan.

| $\epsilon \rightarrow c$ (a) digit.kemenkeu.go.id/oauth2/registrasi                                                                                                    | G                                                                                                    | × Q ₫ | * 🛛 💿 |
|----------------------------------------------------------------------------------------------------|----------------------------------------------------------------------------------------------------|-------|-------|
| d digit                                                                                                    |                                                                                                    |       |       |
| Registrasi                                                                                                    | Pastikan Kebenaran Data Anda<br>Apabila Anda sudah memiliki akun DIGIT, silahkan masuk di sini                                                                         |       |       |
| <ul> <li>Profil Pribadi</li> <li>Dergele kelergekgann deta pribadi</li> <li>Profil Akun</li> <li>Margiele kelergekgann deta akses statsen</li> <li>Kelengkapan Dokumen</li> <li>Luggele koltropy dokumen yang dipertukan</li> <li>Konfirmasi</li> <li>Pemerikaan ukung data-data yang audah direkam</li> </ul> | Profil Pribadi<br>NAMA<br>NR<br>NP<br>NOMOR TELEPON<br>EMAL<br>ALAMAT LENGKAP<br>DENGAN RUK TOMBOL SIMPAN, ANDA SETUJU DENGAN SIMPAT DAN KETENTUAN DIGIT<br>SEBELUMNYA |       |       |
|                                                                                                    | Copyright © 2022                                                                                                    |       |       |

Gambar 1-5 Konfirmasi Kebenaran Data User

#### 1.2 Aktivasi User Digit

User akan mendapatkan Email untuk aktivasi akun yang didaftarkan. Silahkan User membuka email yang didaftarkan, kemudian bukan Inbox. Lalu klik Aktifasi Akun. Link aktivasi berlaku selama 1 x 24 jam.

| <b>ital Treasury</b> <digital.treasury@kemenkeu.go.id><br/>ne ▼</digital.treasury@kemenkeu.go.id> |                 |                                                                                                    |
|---------------------------------------------------------------------------------------------------|-----------------|----------------------------------------------------------------------------------------------------|
| Ă Indonesian ▼ → English ▼ Translate                                                              | message         |                                                                                                    |
|                                                                                                   | DigitalTreasury | JANGAN KHAWATIR                                                                                                    |
|                                                                                                   |                 | Ketika membaca email ini, kemungkinan besar Anda sedang<br>terkendala akses ke <u>Digit</u> . Kami paham bahwa reset password<br>seringkali tidak memudahkan dan tidak aman bagi Anda. |
|                                                                                                   |                 | Digit peduli dengan kemudahan dan keamanan pengguna.<br>Hanya satu klik untuk akses kembali ke akun Anda.                                                                              |
|                                                                                                   | ~~~ <u>``</u>   | AKTIFASIAKUN<br>terdapat kendala dalam menggunakan aplikasi? Anda bisa bertanya kepada <u>HaiDJPb</u>                                                                                  |

Gambar 1-6 Aktivasi Akun DIGIT

User akan diarahkan ke beranda DIGIT. Silahkan User melakukan Log In.

#### 1.3 Lupa Password

Jika user lupa melakukan aktivasi, atau lupa password Digit, user dapat melakukan langkah ini. User klik Lupa Password.

|             | <b>Masuk</b><br>untuk akses Aplikasi DIGIT                                          |
|-------------|-------------------------------------------------------------------------------------|
| NIK/NIP/Use | rname                                                                               |
| -           |                                                                                     |
| Password    | Lupa Password                                                                       |
| -           | Ø                                                                                   |
|             | MASUK                                                                               |
| Anc         | la belum memiliki akses DIGIT? Daftar Sekarang<br>Kesulitan Login? Hubungi Hai DJPb |
|             | Apabila Anda memiliki akses ID Kemenkeu                                             |
|             | MASUK MENGGUNAKAN KEMENKEU ID                                                       |
|             |                                                                                     |

Gambar 1-7 Lupa Password

\_

Lalu, isikan NIK/NIP/NRP/Username dan email valid user Digit terdaftar.

| <b>Lupa Password</b><br>masukkan NIK/NIP/NRP/Username dan email terdaftar DIGIT Anda,<br>atau akses laman masuk |  |
|----------------------------------------------------------------------------------------------------|--|
| NIK/NIP/NRP/Username                                                                                            |  |
|                                                                                                    |  |
|                                                                                                    |  |
| Email                                                                                                    |  |
|                                                                                                    |  |
|                                                                                                    |  |
| PROSES RESET                                                                                                    |  |
|                                                                                                    |  |

Gambar 1-8 Isi Data User Digit Untuk Reset Password

Link Reset Password akan dikirimkan ke email user Digit yang sudah didaftar sebelumnya.

#### Bab 2 Contact Center

Jika ada kendala dalam penggunaan aplikasi, silahkan hubungi KPPN Mitra Kerja atau HAI DJPb.

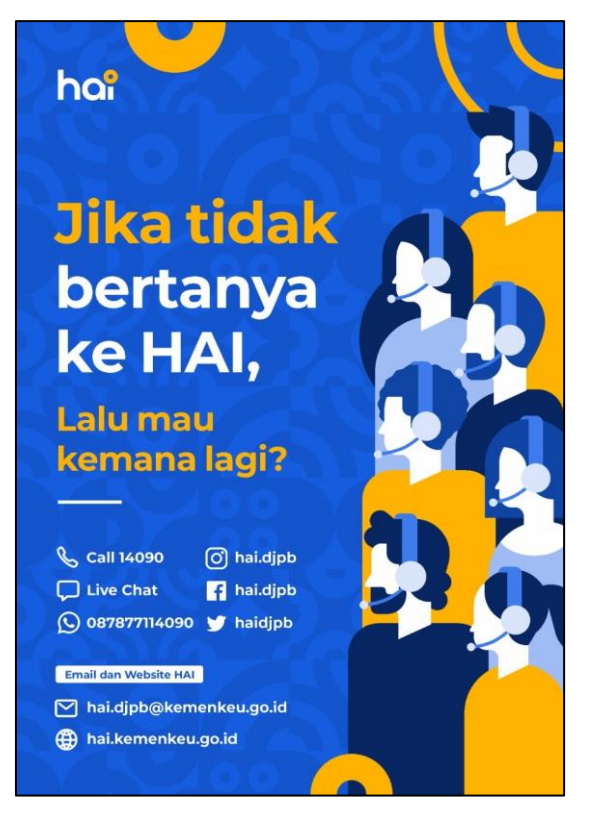

Gambar 2-1 Contact Center HAI DJPb